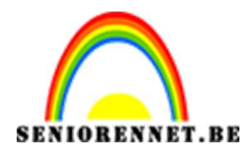

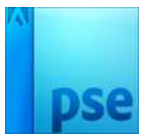

<u>Mijn sponsje</u>

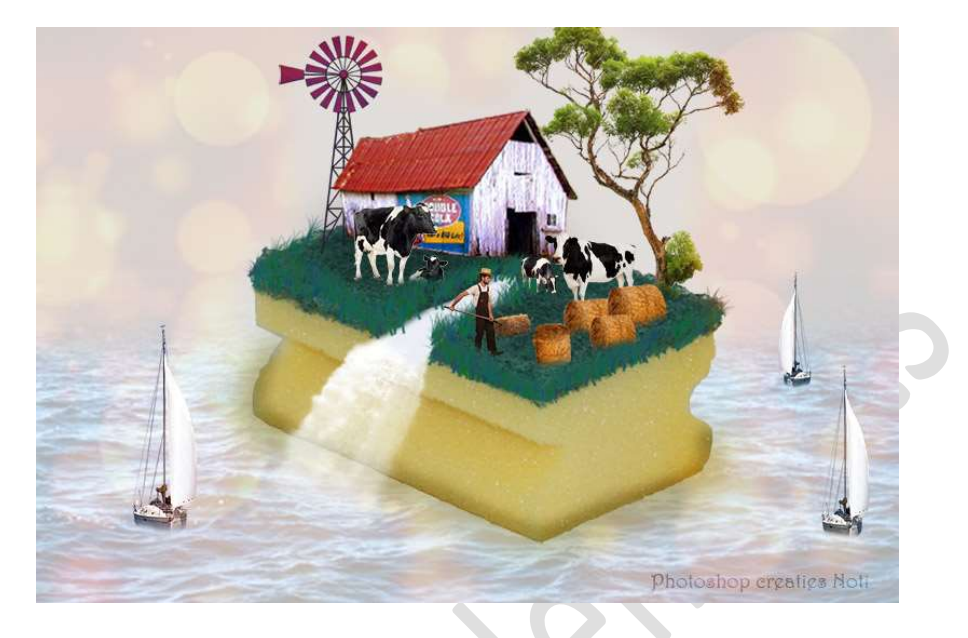

**<u>Materiaal:</u>** Boer – bokeh - boom – koe (1 tot 4) – schuur – sponsje – strobalen op veld – waterval – windmolen – zee – zeilboot

- 1. Open een nieuw document van 960 x 640 px 72 ppi witte achtergrond.
- 2. Plaats daarboven een Aanpassingslaag "Volle kleur" #E2DEDB.

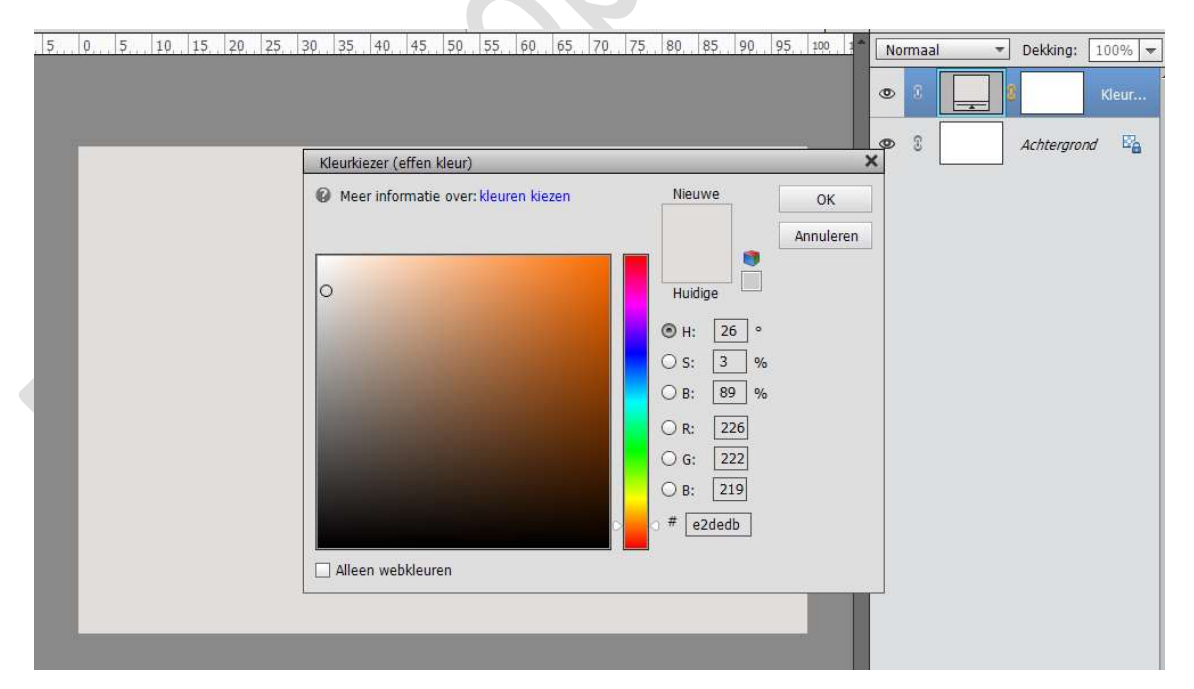

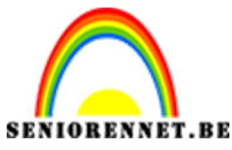

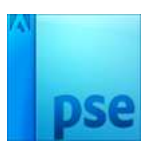

3. Open de afbeelding van de zee.

Selecteer de zee uit en plaats deze in uw werkdocument. Pas de grootte aan over de onderste helft van uw werkdocument. Zet de Overvloeimodus van deze laag op Bedekken.

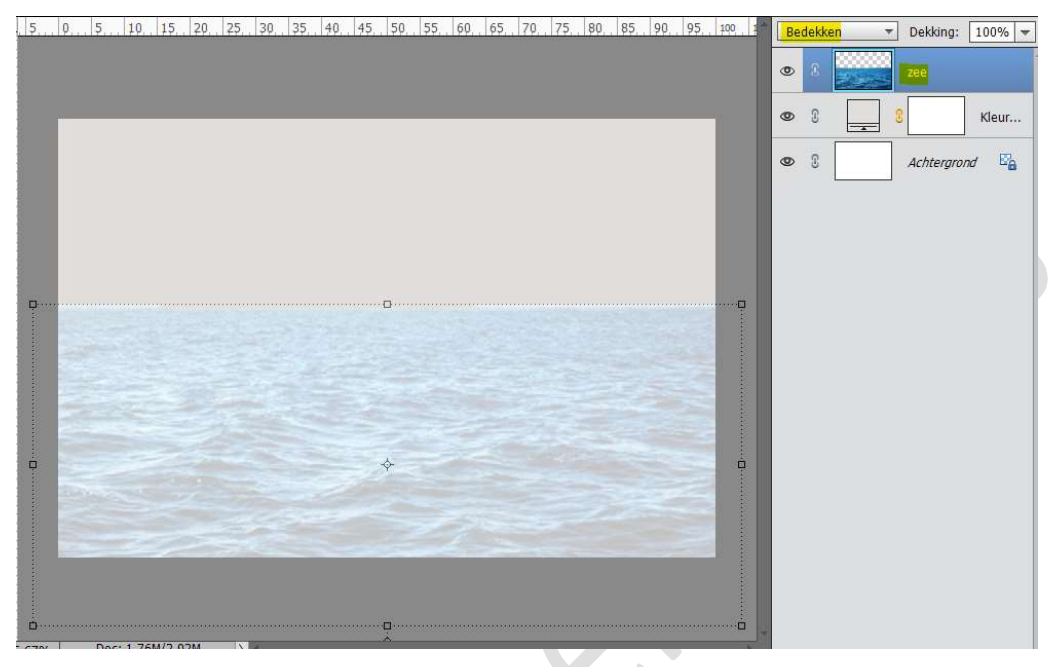

Hang een laagmasker aan de laag zee.

Neem een zacht zwart penseel van 200 px en dekking van 57%. Ga met dit **penseel over de horizon** van de zee, zodat u een mooi overvloei krijgt tussen de achtergrondlaag en de zee.

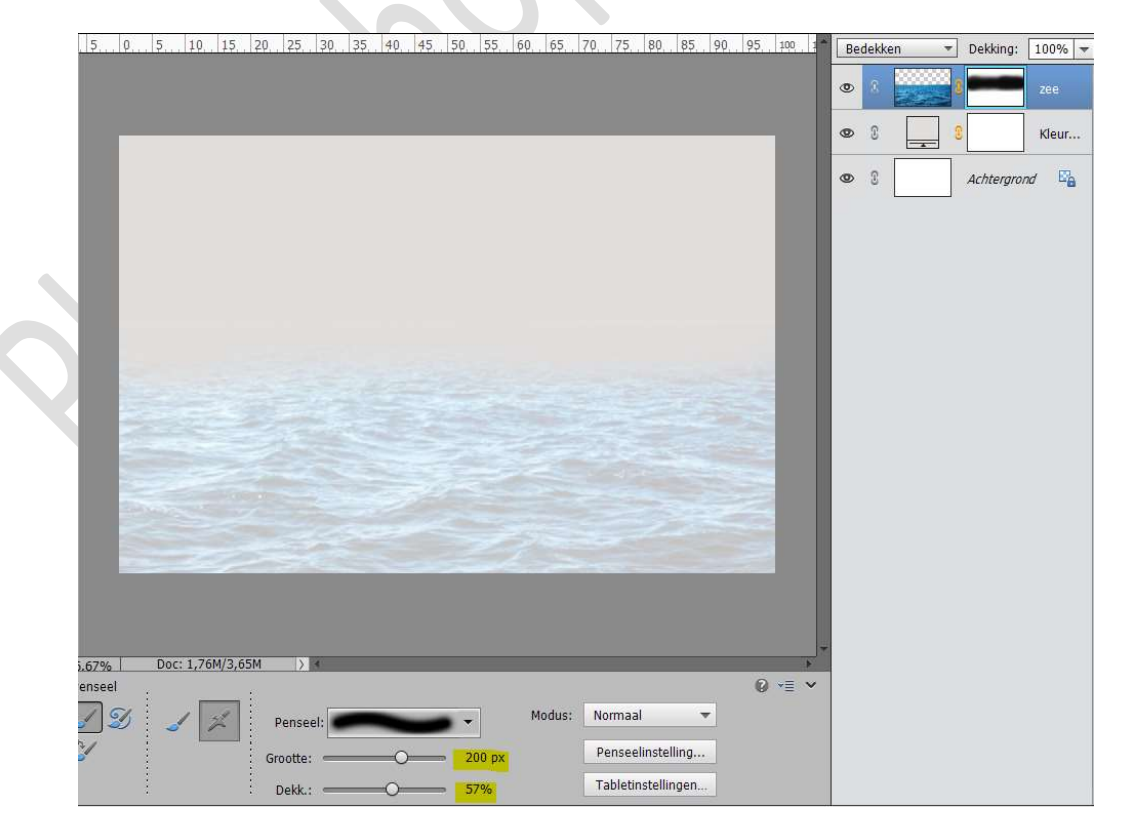

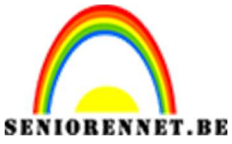

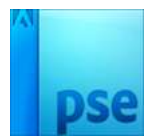

4. Open de afbeelding van het sponsje. Maak een selectie van het sponsje. Plaats deze in uw werkdocument. Vergroot het sponsje

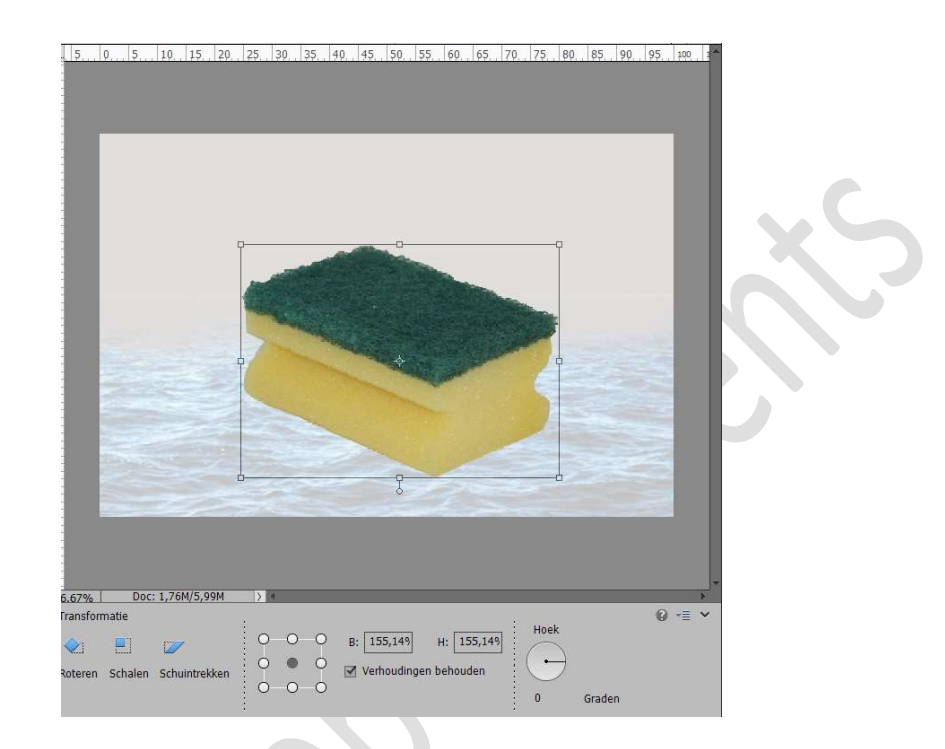

5. Activeer het Gereedschap Doordrukken → Middentonen → Grootte:
 38 px - Belichting: 68%

Ga met dit **penseel** aan de **onderrand** van het sponsje.

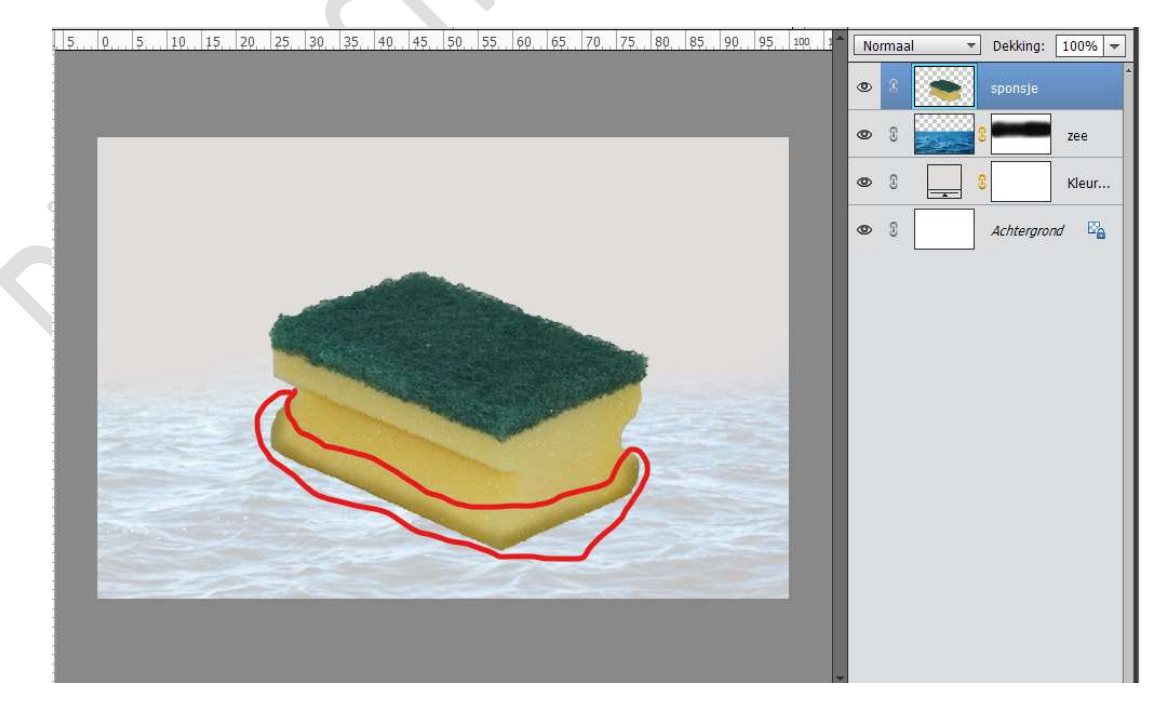

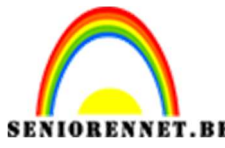

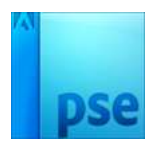

 Plaats een nieuwe laag onder de laag sponsje en noem deze schaduw. Zet Voorgrondkleur op #a1903e. Neem een zacht penseel van 60 px en Dekking van 57%

Ga met dit **penseel aan de rand van de spons**.

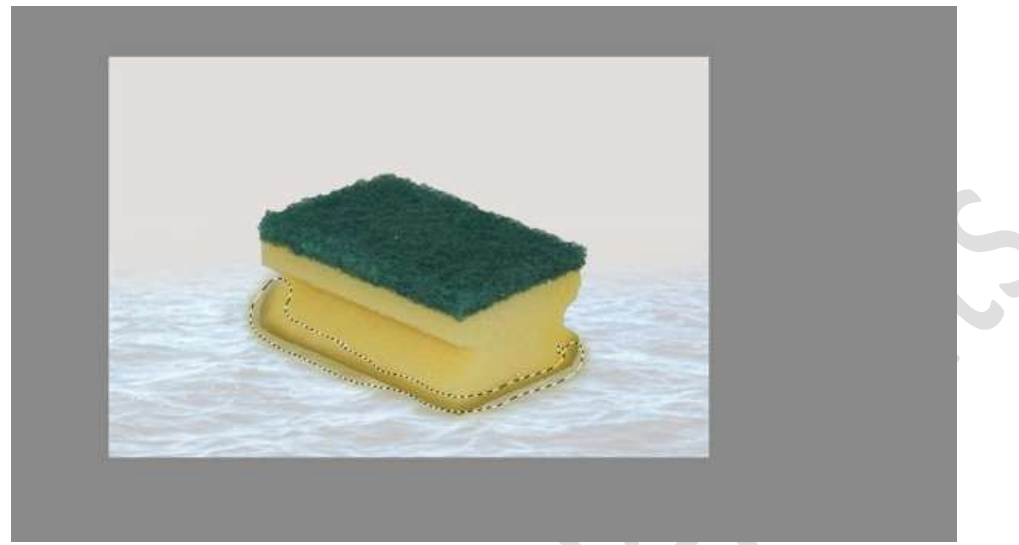

Ga naar Filter → Vervagen → Gaussiaans Vervagen → tussen de 10 en 15 px → OK

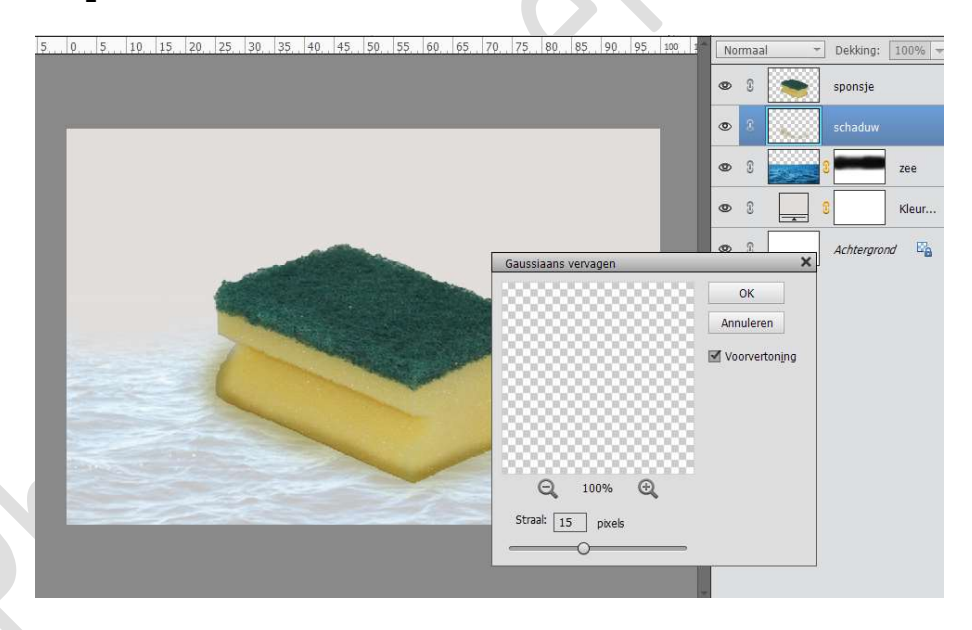

7. Open de afbeelding van de schuur.
Selecteer deze mooi uit.
Verplaats deze naar uw werkdocument.
Pas de grootte aan.
Plaats deze bovenaan de spons aan de linkerkant bovenaan.
Wat roteren, zodat deze mooi op de spons komt.
Doe CTRL+ T en met Perspectief en vervormen wat aanpassen.

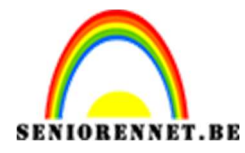

PSE- Mijn sponsje

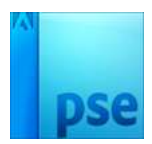

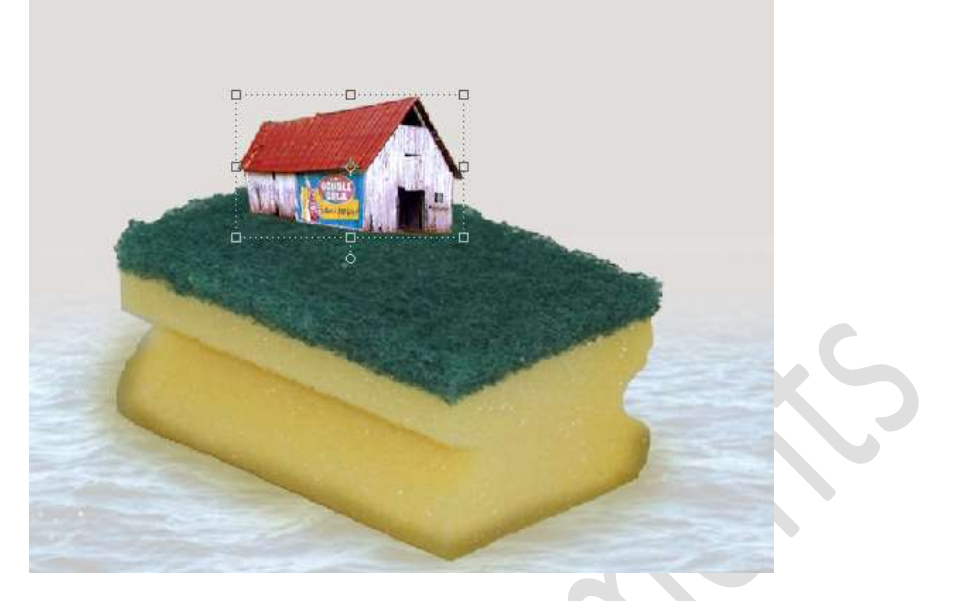

Activeer het Gereedschap Doordrukken → Middentonen → Grootte: 38 px – Belichting: 68%

Ga met dit penseel op de **onderkant** van de schuur.

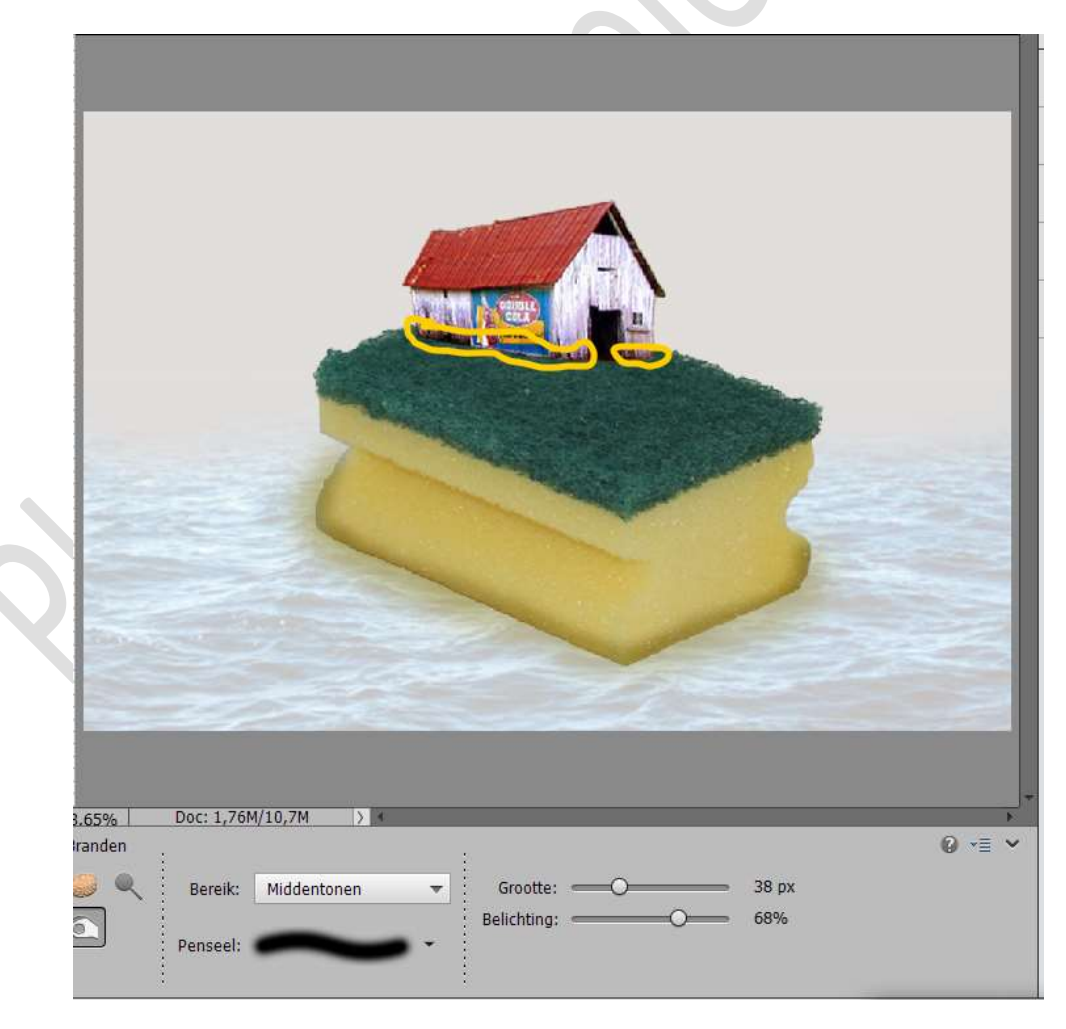

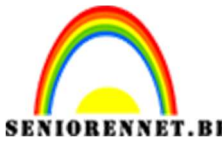

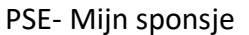

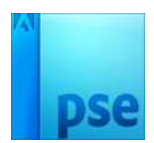

 Plaats een nieuwe laag onder de schuur en noem deze schaduw. Neem een zacht zwart penseel van 60 px – Dekking van 57% Ga met penseel onder de schuur.

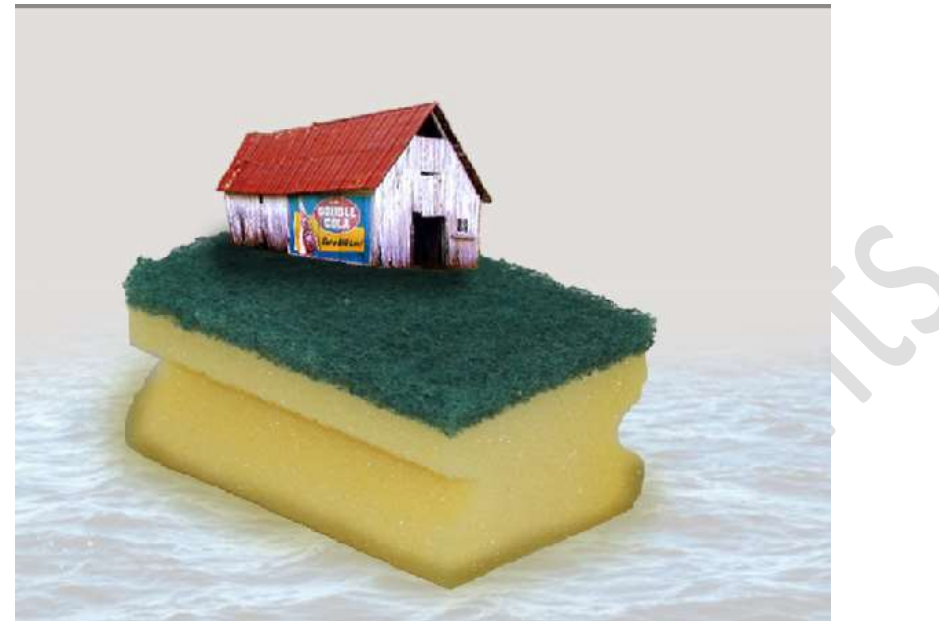

We gaan deze schaduw wat verzachten. Ga naar **Filter → Vervagen → Gaussiaans vervagen → 30 px**.

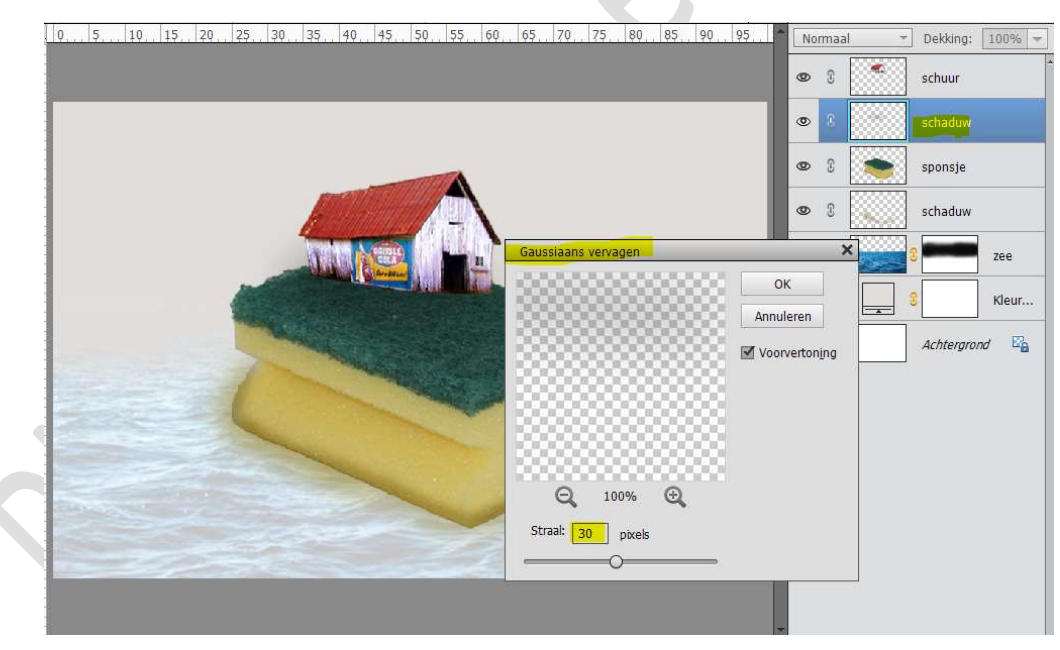

9. Open de afbeelding van de boom en plaats deze in uw werkdocument.
Plaatst deze aan de rechterkant, achteraan van de spons.
Hang een laagmasker aan deze laag en verwijder met gwart

Hang een laagmasker aan deze laag en verwijder met zwart penseel het gras.

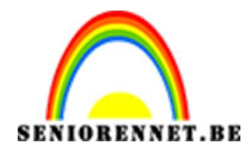

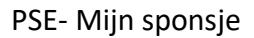

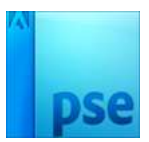

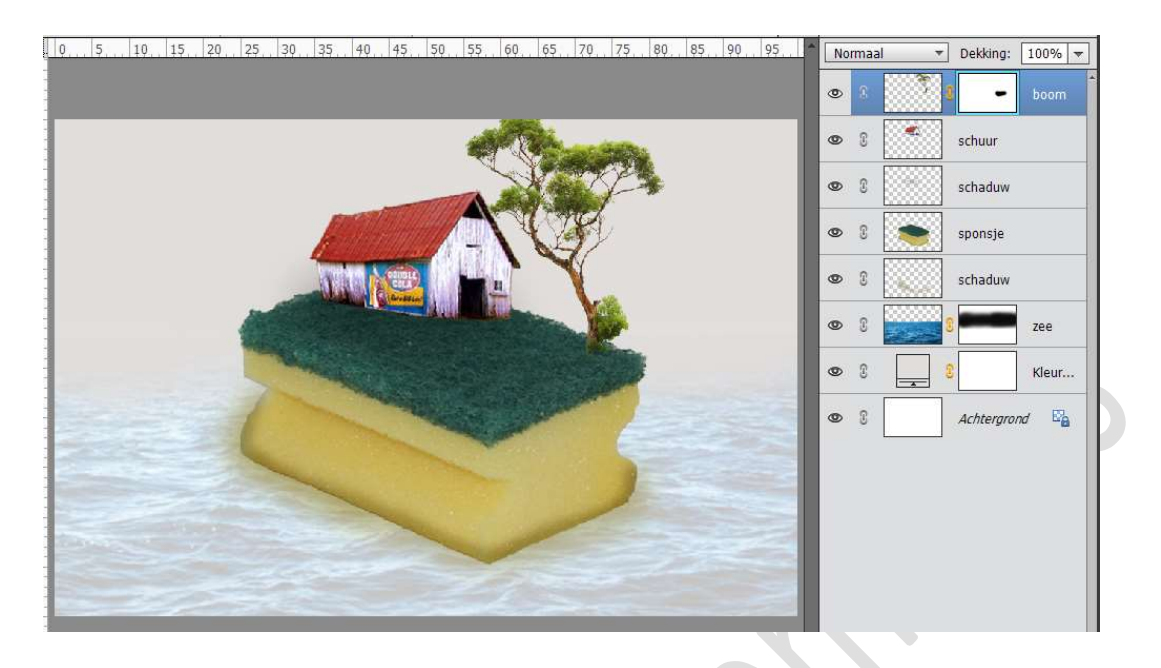

10. Open de **afbeelding** van de **windmolen** en plaats deze in uw werkdocument.

Plaats deze aan de **linkerkant** van spons. Plaats deze **laag boven de laag van sponsje**. Pas de **grootte** aan.

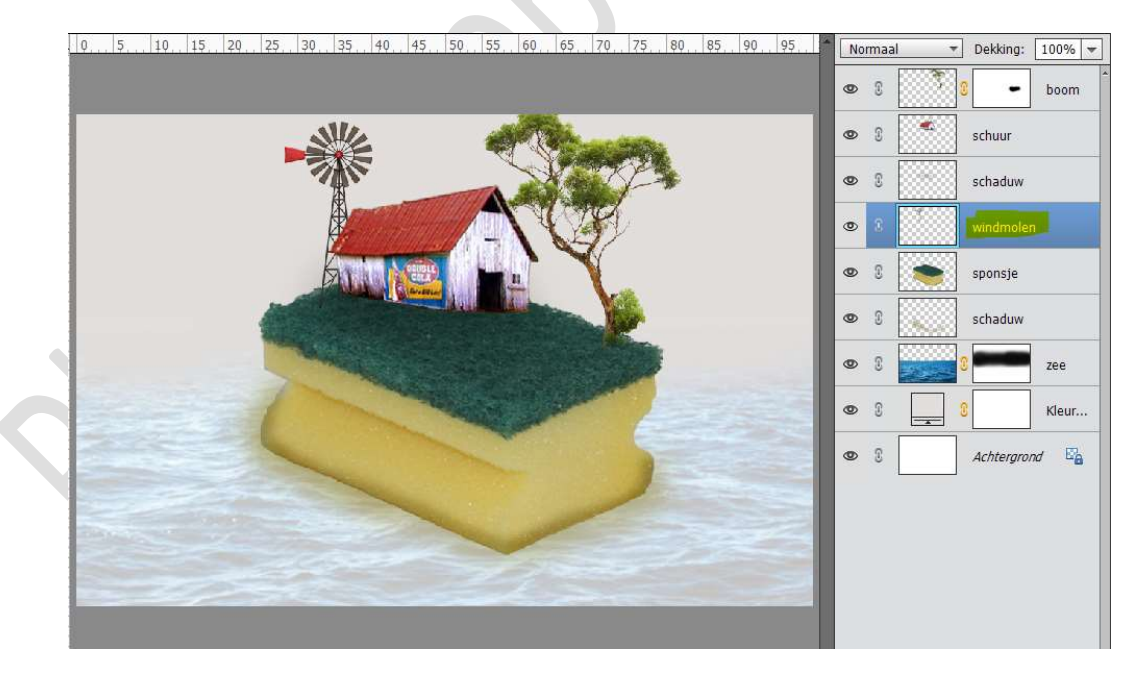

Plaats boven deze windmolen een **Aanpassingslaag "Verloop** toewijzen" → Spectrums → Donkere spectrum. Geef een Uitknipmasker op de laag windmolen. Zet de Overvloeimodus van deze Aanpassingslaag op Donkerdere kleur.

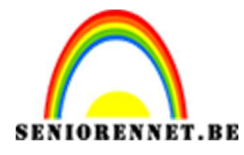

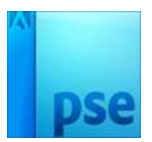

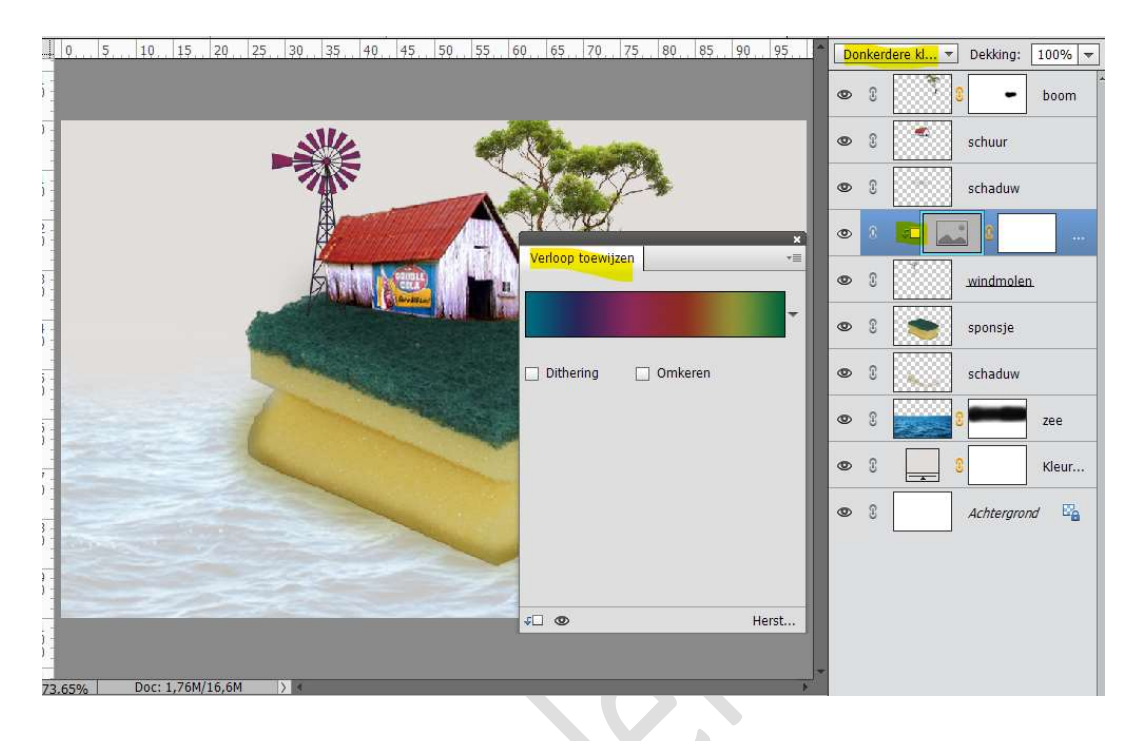

## 11. Activeer de bovenste laag.

**Plaats** de **waterval** in uw werkdocument. Pas de **grootte** aan. Doe **CTRL+T** en met **Perspectief** de **breedte bovenaan wat** 

## vergroten.

Zet de Overvloeimodus van deze laag op Bleken.

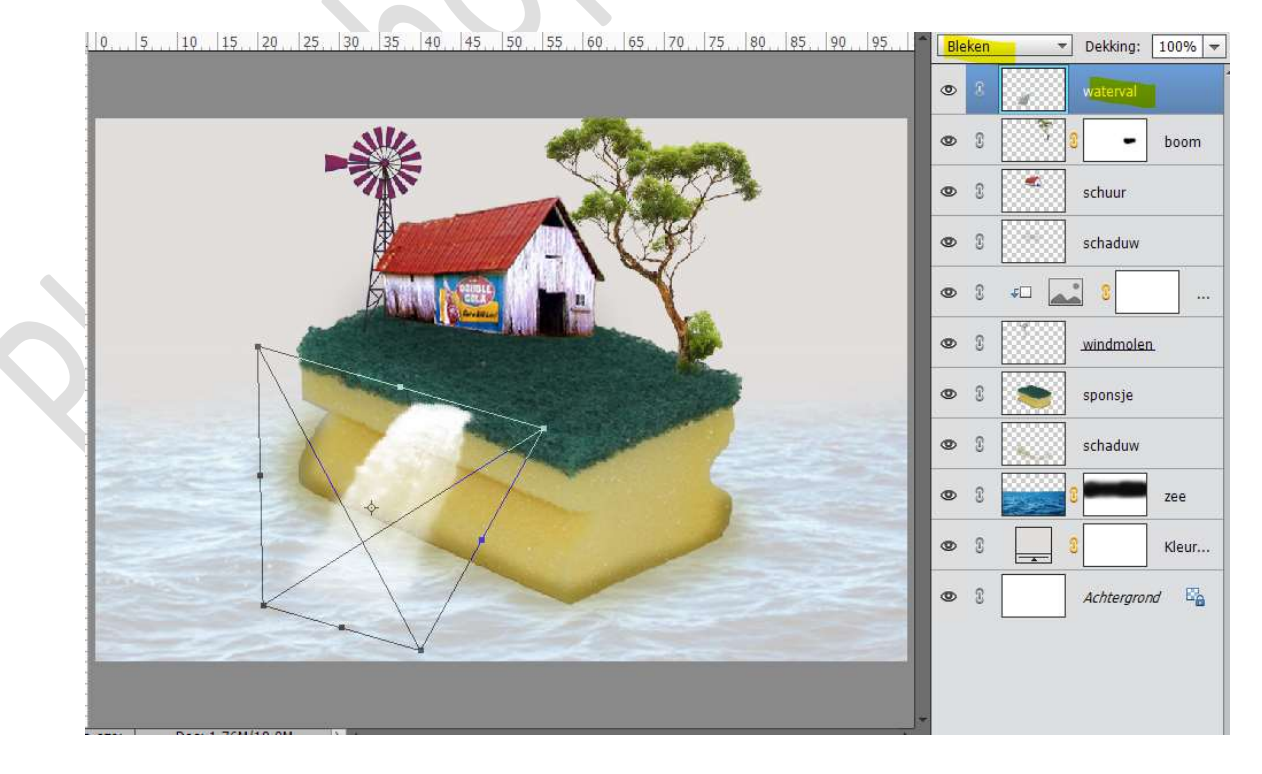

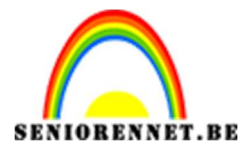

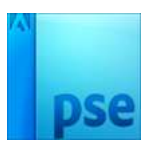

Hang een **laagmasker** aan de **laag waterval** en met **zacht zwart penseel dekking 50%** wat **onderaan** verwijderen, zodat de overgang tussen waterval en zee wat zachter wordt.

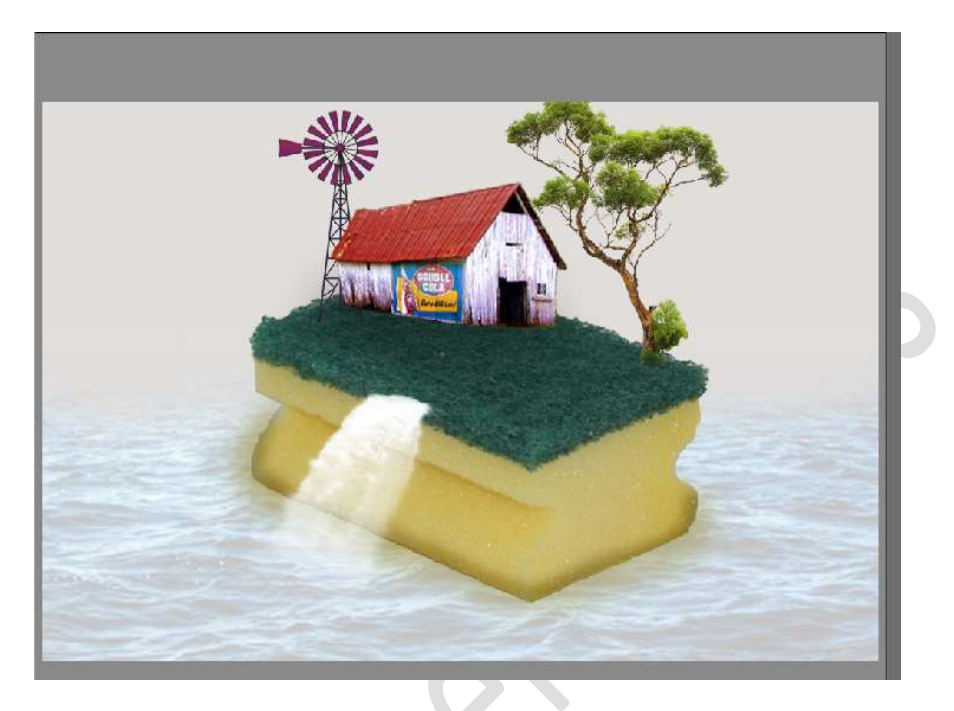

12. We gaan nog een riviertje teken op onze spons. Plaats een nieuwe laag en noem deze rivier. Neem een zacht penseel van 27 px en dekking van 100% Zet Voorgrondkleur op # ebeef5 Teken met dit penseel een rivier.

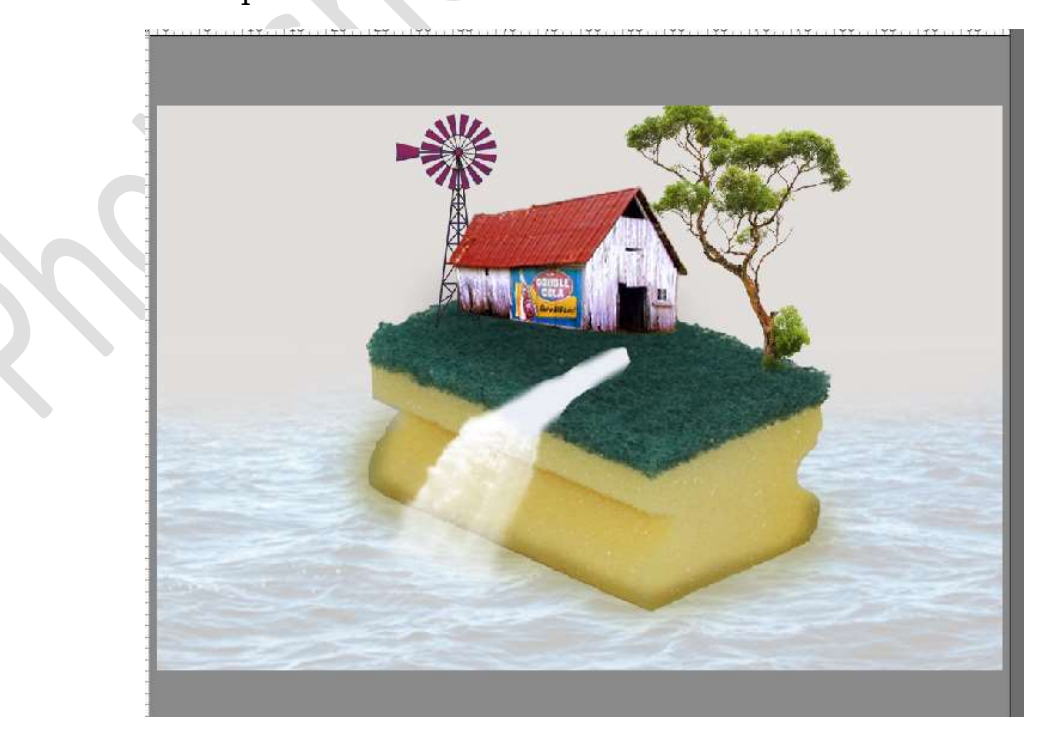

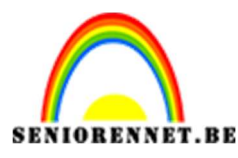

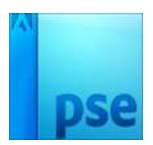

 Plaats een nieuwe laag bovenaan en noem deze gras. Zet Voorgrondkleur op #066c53 en Achtergrondkleur op #315851

Activeer het Penseelgereedschap  $\rightarrow$  Standaardpenseel  $\rightarrow$  Gras. Pas de grootte van penseel aan naar 41 px – dekking 100% Ga met dit penseel over de rand van de spons en langs de rivier.

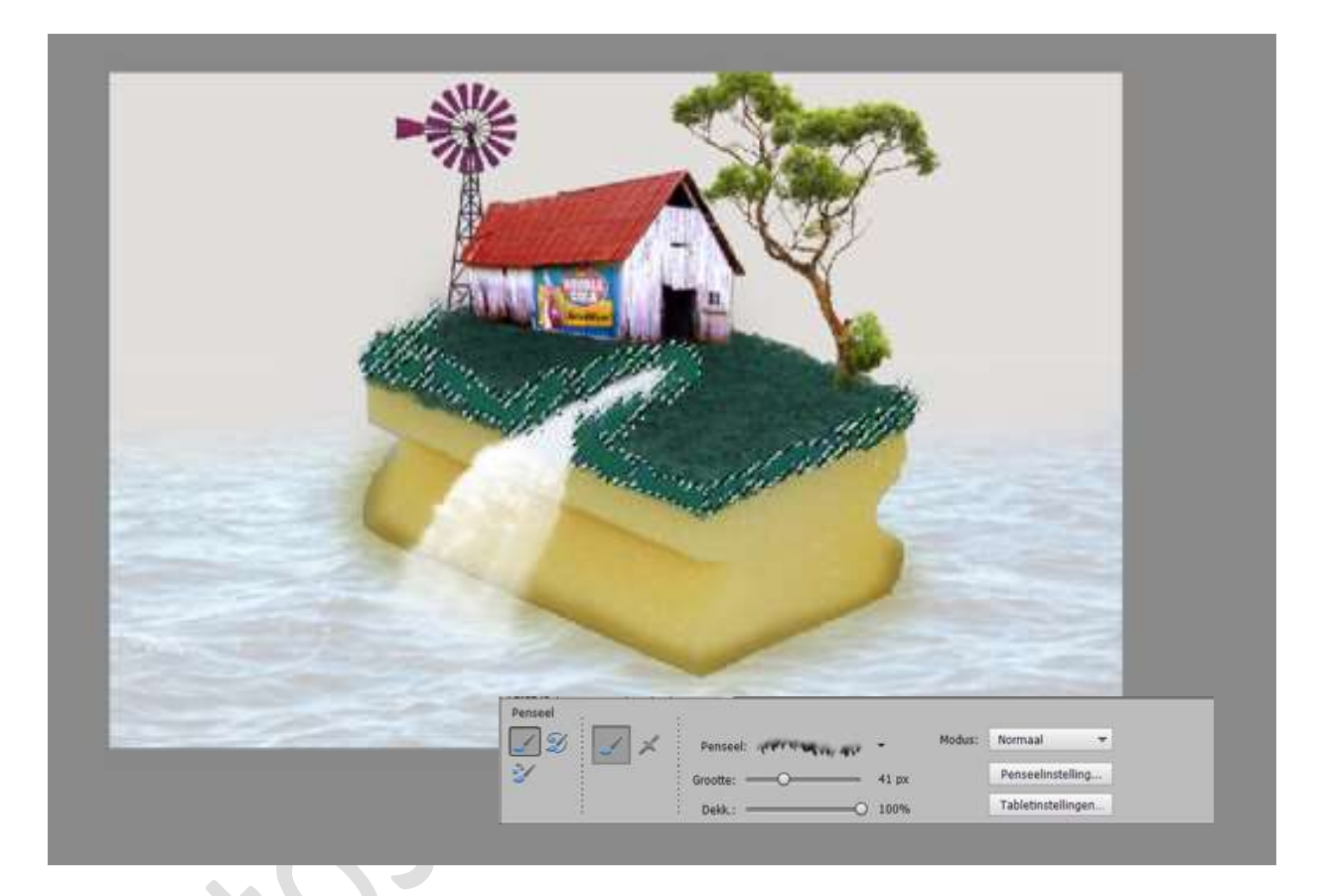

14. Kies een **afbeelding van de koe** en plaats deze in uw werkdocument. Pas de **grootte** aan.

Hang een **laagmasker** aan deze laag en met een **zacht zwart penseel** wat de **pootjes** wegdoen, alsof het lijkt dat de koe in het gras staat. Goed inzoomen.

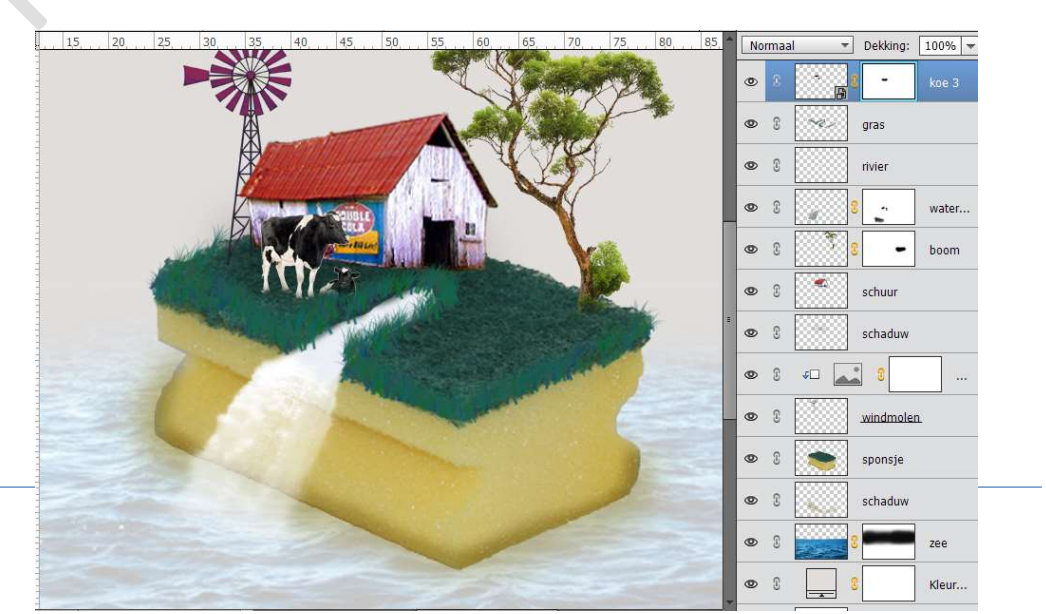

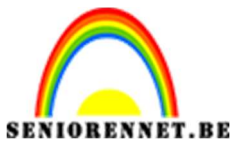

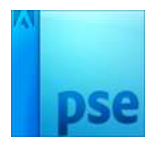

15. Plaats eventueel aan de **andere zijde nog een koe**. Wel **laag horizontaal draaien**.

Plaats daar ook de **boer** erbij.

Hang daar ook steeds een **laagmasker** aan en met **zacht zwart penseel** wat bijwerken.

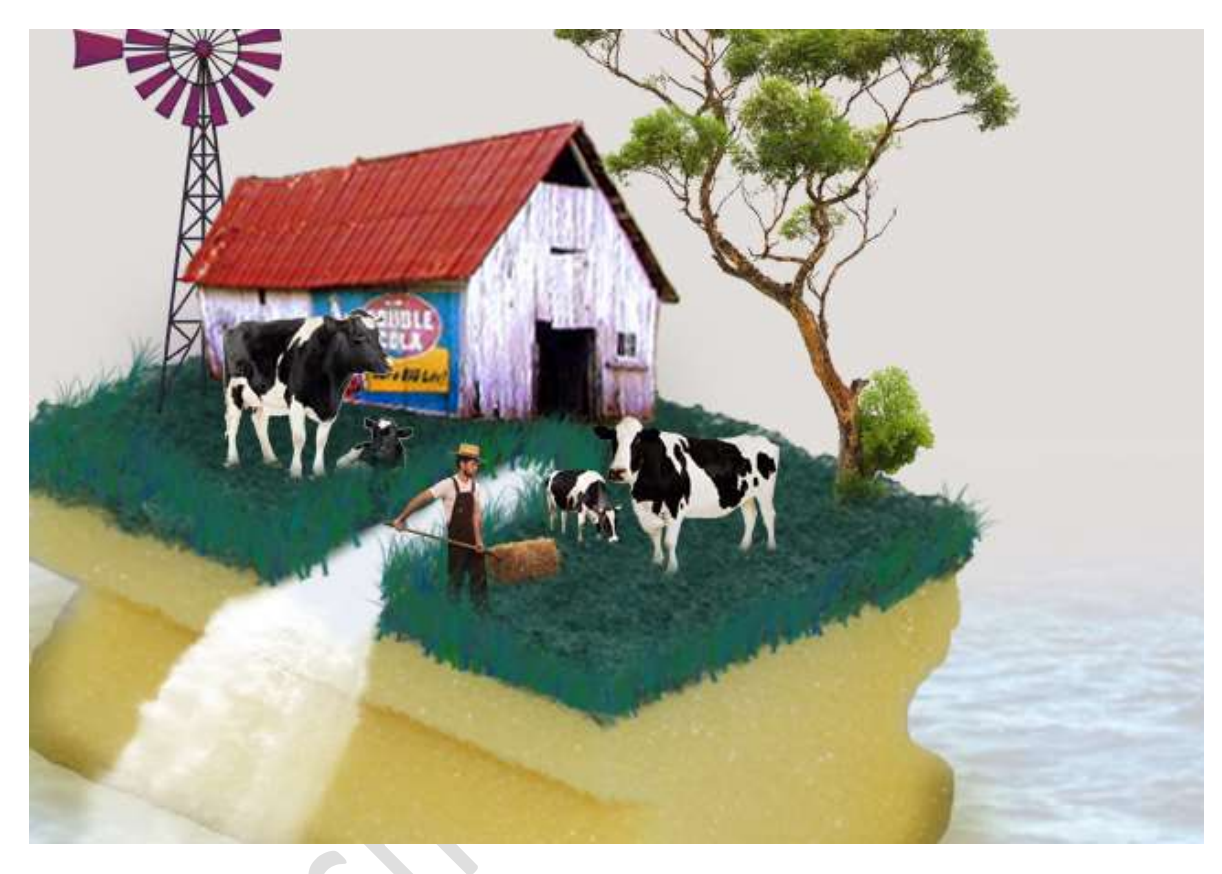

16. Open de afbeelding van de strobalen op veld.
Selecteer de strobaal en plaats deze naar uw werkdocument.
Pas de grootte aan.

Plaats deze naar keuze. Hang eventueel een **laagmasker** aan om wat bij te werken.

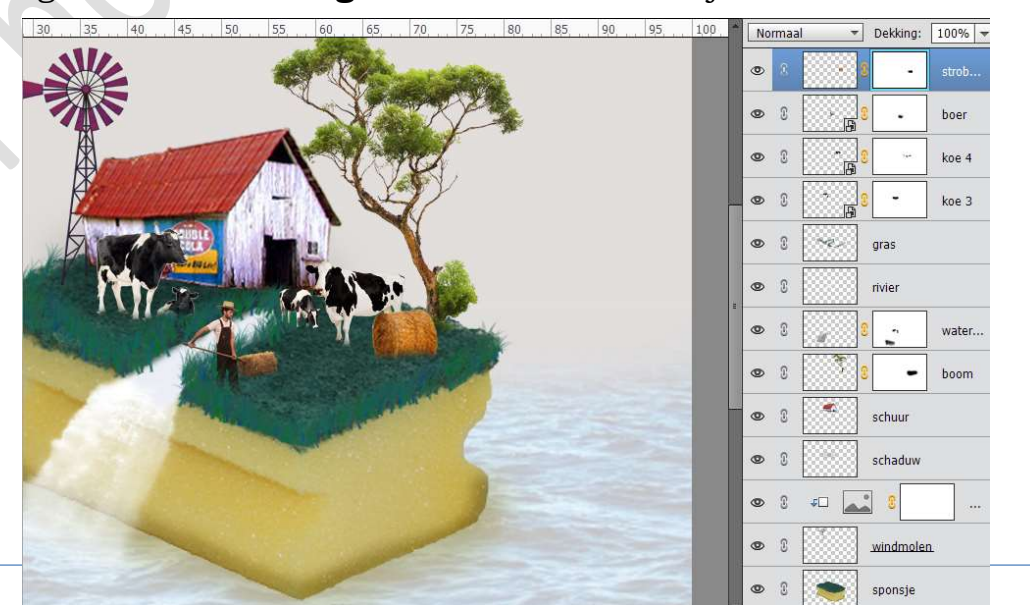

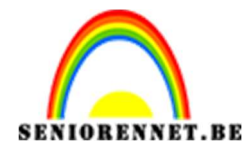

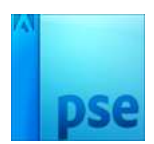

17. Dupliceer de strobaal nog eens. Verwijder het laagmasker.
Pas de grootte aan en zet deze op een andere plaats.
Herhaal dit hoeveel strobalen jezelf wenst. Hang steeds een laagmasker eraan om onderaan wat bij te werken en te zorgen dat het zowat in gras ligt.

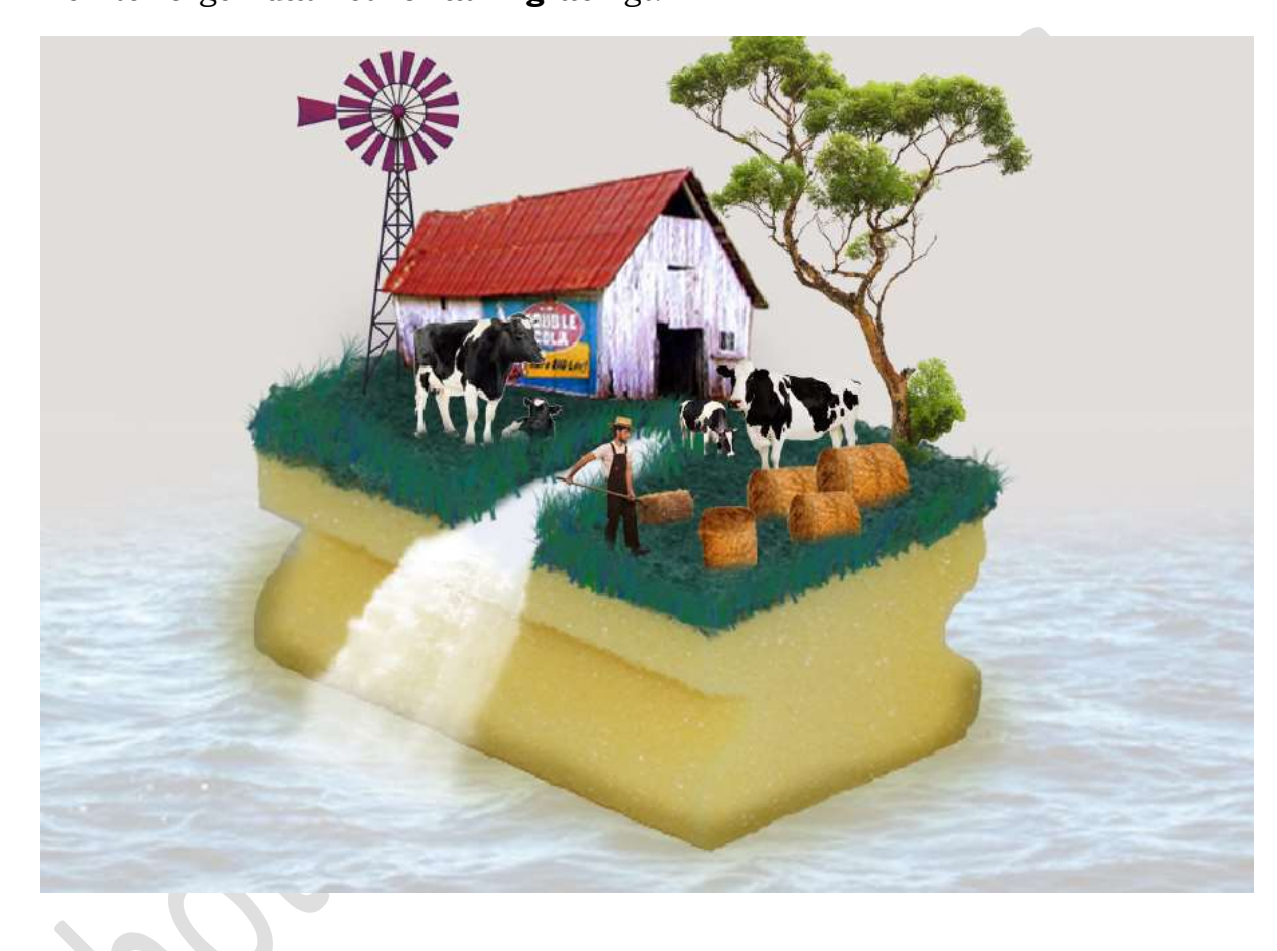

## 18. Open de afbeelding van zeilboot.

**Plaats** deze in uw werkdocument en pas de grootte aan. Hang een laagmasker aan deze laag en met een zacht zwart penseel wat schilderen aan de onderkant van zeilschip zodat deze in het water ligt.

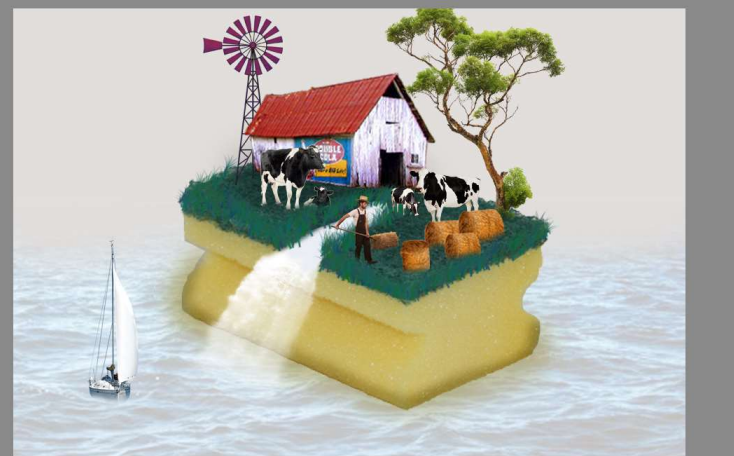

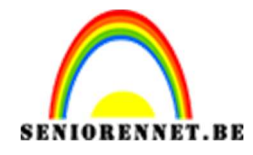

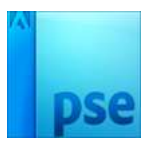

19. Dupliceer de zeilboot nog een paar keer. Geef deze een plaats in het water en pas de grootte aan. Hang steeds een laagmasker eraan om onderaan wat te schilderen met zacht zwart penseel.

Eventueel de laag van zeilboot horizontaal draaien.

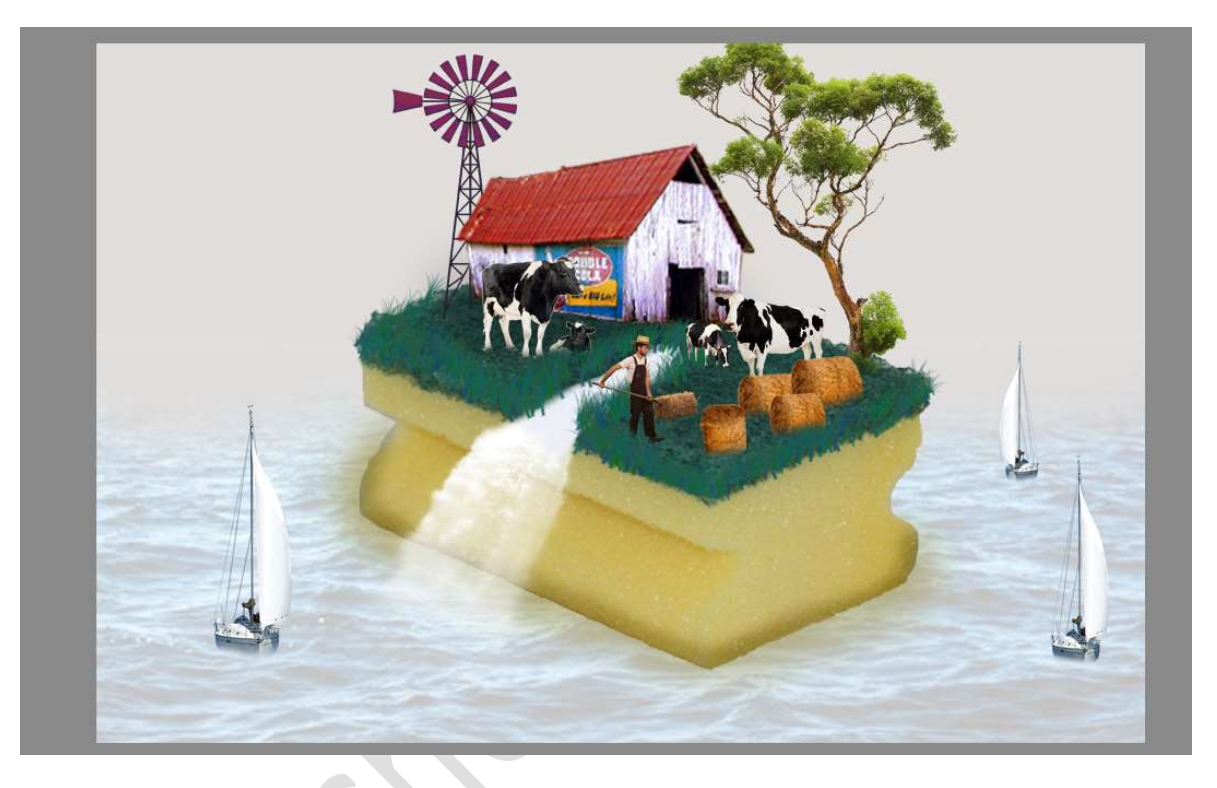

## 20. Open de afbeelding bokeh.

Maak deze **passend** over uw werkdocument.

Zet de **overvloeimodus** van deze laag op **Zwak Licht** en de **dekking** op **66%** 

Hang een laagmasker aan deze laag.

Neem een **zacht zwart penseel** en ga met dit penseel over de **spons** en **alle objecten** die op de spons staan.

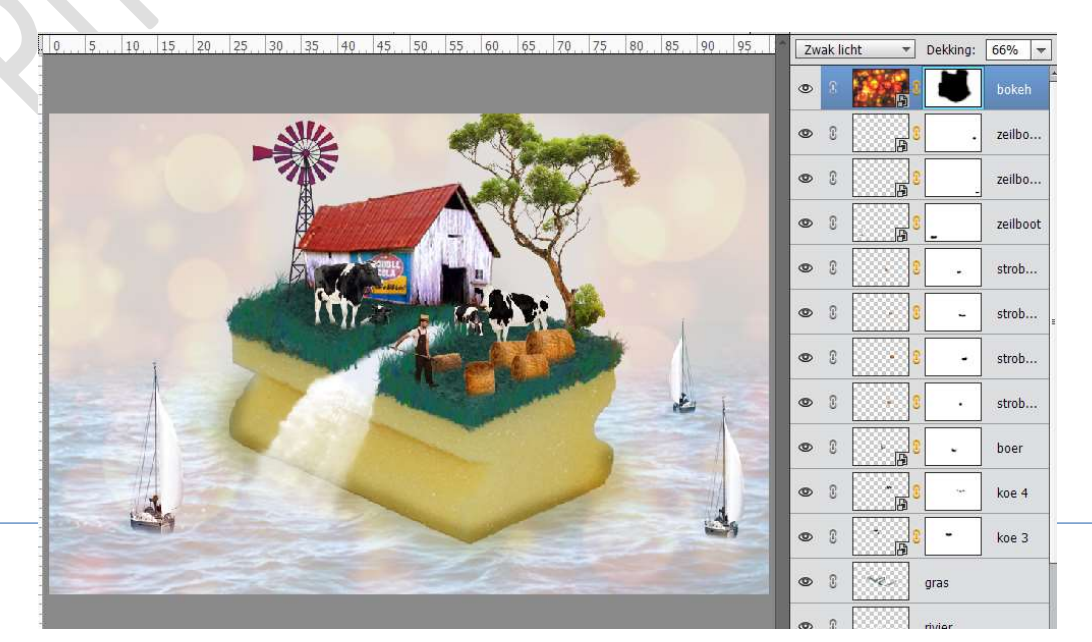

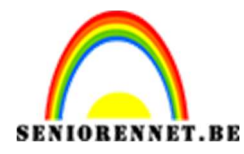

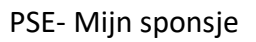

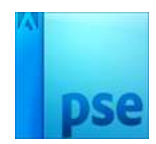

21. Ons sponsje is klaar.Werk af naar keuze en vergeet jouw naam niet.Sla op als PSD: max. 800px aan langste zijdeSla op als JPEG: max. 150kb

Veel plezier ermee

NOTI